# Checklist for Shipping UN2814 Category A Via FedEx to NPHL

A specimen or organism classified as Category A to be transported outside of NPHL requires the following guidelines:

🝁 Shipping Category A via FedEx is required by all laboratories outside of the Lincoln/Omaha area. Use NPHL FedEx Account to cover costs. Actual FedEx Account numbers will not be verbally given out. + The organism or specimen (primary container) must be leak proof, sealed with tape or parafilm if the primary has a screw cap top. Herimary container must be labeled with at least 2 patient identifiers, collect time and date, initials of who collected and the name or source of the contents. **W** NPHL provides a Category A box, do not substitute other components as UN specification will be void. Transfer organism or specimen to a primary container using standard laboratory protocol, perform in a biological safety cabinet. The primary container must be leak proof and sealed with tape or parafilm. It is highly recommended tube media be used as the primary container. If time does not permit subculture to tube medias (such as organisms that cannot be ruled out), please call NPHL. Place primary container and adsorbent cloth in biohazard bag. NPHL provides sufficient absorbent for one primary container. If multiple primary containers are used, add additional adsorbent. Expel all air and seal. Wrap primary container/biohazard bag snugly in piece of bubble wrap included in system. Multiple primary containers must use sufficient bubble wrap to keep to the inner contents from shifting.  $\Box$  Place primary/bag/wrap into the white Tyvek<sup>TM</sup> envelope provided and seal. Pace specimen/bag/wrap/white envelop into the appropriate box marked UN2814 Infectious Substances: a. For ambient specimens, use box provided by NPHL with a round secondary vessel inside rigid box. DO NOT PLACE DRY ICE INSIDE THE ROUND SECONDARY VESSEL (ONLY FOR AMBIENT). Place white envelope inside and thread lid onto the vessel. b. For refrigerated specimens, place white envelope into insulated box (lined with styrofoam) with frozen gelpacks to keep at refrigerator temperature. Secure insulated lid on top. Another option is to use a thermo-bag (guarantees refrigerated temperature for 24hr, call NPHL to obtain), where white envelope is folded down and compacted to fit inside thermo-bag. Add frozen gel-pack inside thermo-bag and seal. This alternative can be placed in normal ambient box. c. For frozen specimens, dry ice MUST be obtained from hospital or local grocery store. It is paced inside insulated box along with white enveloped specimen and sealed with insulated lid. Additional tasks needed is to mark airway bill in special services for dry ice, noting weight of dry ice in pounds (lb). Weight is written on outside of box and must be in kilograms (kg). Conversion is 1kg=2.2lbs. In addition to the UN2814 marking, the outside of the box must have a UN1845 Dry Ice marking on the same side all other markings and labels. Place NUlirt batch list or manually completed NPHL Test Request From between secondary and outer container. This serves as the list of contents. At this point, it is strongly suggested the Responsible Person (supervisor) or another certified shipper evaluate package to confirm it is correctly packaged. ☐ Seal box using clear tape.

**OUTER BOX LABEL** - Manually complete the following lines on pre-printed label on outer box:

- "Shipper" Responsible person certified to ship Category A
- "24 hr Emergency Phone Number" Responsible person MUST have immediate access to phone number given during entire duration of shipment (approximately 24 hours) and must have knowledge of the contents of the shipper. Pager numbers/answering machines not acceptable.
- Confirm the UN2814 labels are current. It should not include public health authority phone numbers.

### Paperwork for FedEx NPHL Shipments:

You will receive a separate email invite from FedEx, to use the NPHL FedEx Account which will cover all costs of FedEx shipments to NPHL. Click on the link "FedEx Ship Manager Invitation link" to register.

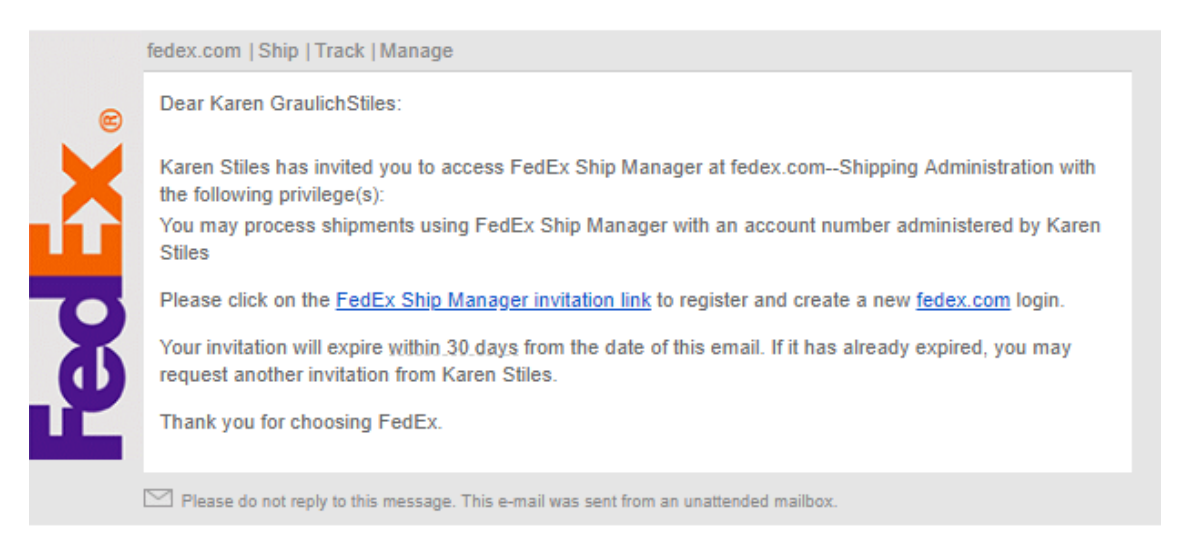

#### On the registration screen, enter the following data:

| reate a new f      | edex.com user ID                 |                |                                       |                                                  |  |
|--------------------|----------------------------------|----------------|---------------------------------------|--------------------------------------------------|--|
| fedex.com Re       | gistration                       |                |                                       |                                                  |  |
| fedex.com Co       | ntact Information                |                | fedex.com Log                         | in Information                                   |  |
| Please enter the s | hipping address you want assoc   | ated with your | Please create a us                    | er id.                                           |  |
| Country/Territory  | Select V                         |                | Create a user ID                      |                                                  |  |
| First Name         |                                  |                |                                       | Must be at least 6 characters                    |  |
| Middle Initial     | (Optional)                       |                | Password                              |                                                  |  |
| Last Name          |                                  |                |                                       | Must be at least 8<br>characters and include one |  |
| Address Line 1     |                                  |                |                                       | case letter and one<br>number.                   |  |
| Address Line 2     | e.g. Apt, Floor, Suite (Optional |                | Password<br>strength                  |                                                  |  |
| Zip/Postal code    |                                  |                | Re-enter<br>password                  |                                                  |  |
| City               | •                                |                | Secret Question                       | Select                                           |  |
| State              | •                                |                | Secret Answer                         |                                                  |  |
| Email              |                                  |                | "I have read,<br>bound by the feature | understood and agree to be                       |  |
| Phone no.          |                                  |                | understand how<br>information. Pri    | v FedEx intends to use my<br>vacy Policy"        |  |
| Fax no.            | (Optional)                       |                |                                       | Cancel                                           |  |
|                    |                                  |                |                                       |                                                  |  |

Shipper information:

ountry – United States rst Name – (Each Certified shipper must sign-up) st Name – ddress1 – Hospital Name ddress2 – Hospital Address p – Hospital zip ty – Where Hospital located ate – NE mail – Manager lab email hone – See below\*\* eate User ID – at least 6 characters assword – see criteria e-enter Password – must match ecurity Question/Answer – Specific to Shipper ick on box "Terms of Use" ubmit ore User ID and Password in secure password eper.

\*\*MUST provide phone number which will have immediate access during entire duration of shipment (approximately 24 hours) to live person who has knowledge of the contents of the shipper. Pager numbers not acceptable. Use lab phone number if open 24/7, but make sure all shifts are aware of what was shipped. Use third party (ie. Chemtrec) if possible. Last resort is to provide personal cell number of lab manager, be sure to notify when shipped and nature of contents.

## **FedEx Airbill**

Once access to the NPHL Account is created, log into "FedEx.com" using the newly created user ID and password. Click on shipping. Fill out fields as follows:

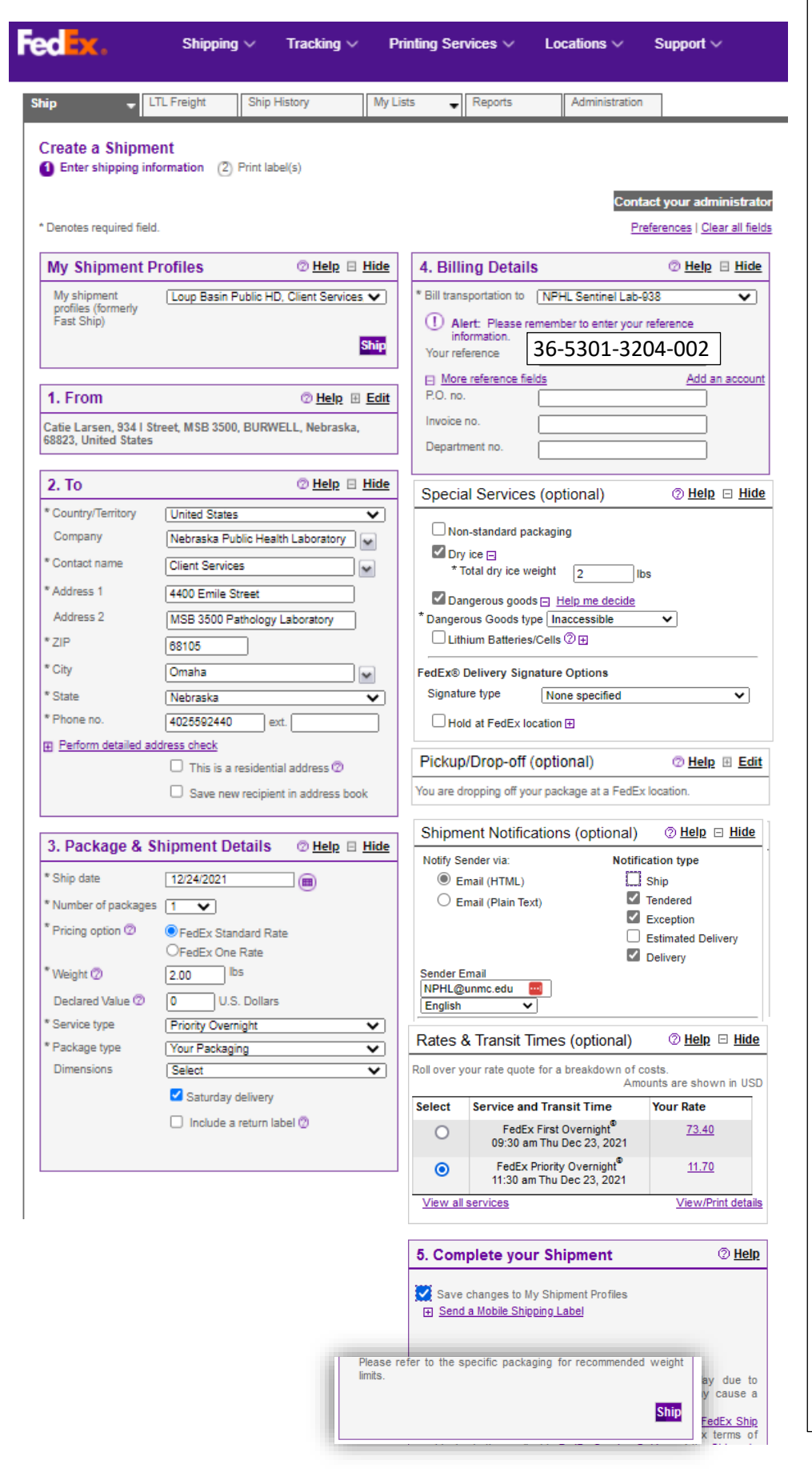

**From** – Type Shipper complete name, Address, phone number shipper can be reached directly (no answering service)

To – Complete exactly as in example

Pack&Ship Details - Complete exactly as in example (Do NOT Ship First Overnight). Click <u>Saturday delivery if shipping on</u> <u>Friday.</u>

**Billing Details** - The NPHL FedEx Acct No will default into top line, with only last 3 digits visible. Add reference # 36-5301-3204-002

#### **Special Services:**

**Dry Ice** - check if frozen specimens are shipped with Dry Ice. Box must have UN1845 Class 9 & "Wt in Kg" Labels. Enter Dry Ice weight in pounds (Ib) in Airbill but write weight in Kilograms (Kg) on box. Conversion is 1 Ib=0.5Kg. **Dangerous Goods**– check if Category A. Click OK at disclaimer.

**Pickup/Drop-off**- Find FedEx drop-off locations in your location if not available at hospital.

**Shipment Notification** – Add emails to track delivery: <u>NPHL@unmc.edu</u> and lab email address in next box down.

**Complete Shipment** – On first use, click on "Create a Shipment Profile" to use for all future shipments.

**Rates & Transit Times** – Click open to confirm specimen arrives at NPHL at proper time.

**Ship** – First time, check Save to Profile. Click SHIP box at bottom, print 2 copies, one for your records and one to attach to top of box. Do not cover labels on side.

Don't Forget! Follow NPHL Packaging instructions to place specimen in Triple Packaged container. MUST have 2 sets of "Shipper" and "Consignee (recipient)" address. One on FedEx Air-bill and one on side with all DOT shipping labels. Confirm that RESPONSIBLE SHIPPER phone number is on box.

## **SHIPPER DECLARATION FORM** - Must be completed on FedEx Express FX-18 recognized software.

- a. Logon to <u>https://apps.saftpak.com</u>
- b. Scroll down and click on Create a User Account (for first time use); follow instructions.
- c. Click on "Sign in Now," once account has been created (save Username and Password, keep secure) and log into your account.

| Shipping Do<br>Do your shipmen<br>Our Fed-Ex approved, FX-1<br>Sgn In Now ><br>Create a User Account ><br>Watch Our Introductory Tu | cument Assistant<br>Its require a Shippers Declaration?<br>& compliant application can help you create shipper decl |                  |
|----------------------------------------------------------------------------------------------------|----------------------------------------------------------------------------------------------------|------------------|
| SAFT PAK                                                                                                    |                                                                                                    | Register Sign In |
| Sai-1-Pak Iraining                                                                                                    | Log in with your Saf-T-Pak Account                                                                                  |                  |
| Email<br>kstiles@unmc.edu                                                                                                    | en                                                                                                    |                  |
| Password                                                                                                    | <b>T</b>                                                                                                    |                  |
| Forgot your password?                                                                                                    |                                                                                                    |                  |
| ✓ Keep me logged in<br>REGISTER AS A NEW USER                                                                                       |                                                                                                    | LOG IN           |

d. If you already have an account, log in and click on pink button called the "My Shipping Document Assistant"

| Packaging                                                                                                    | My Shipping<br>Shipping Documents | Support |  |  |
|----------------------------------------------------------------------------------------------------|-----------------------------------|---------|--|--|
| Shipping Cat A by Air?<br>Create approved FX-18 Online Shippers Declarations<br>for Shipping UN2814 and UN2900 substances. |                                   |         |  |  |

e. Read, and accept the terms of the FX-18 Disclaimer.

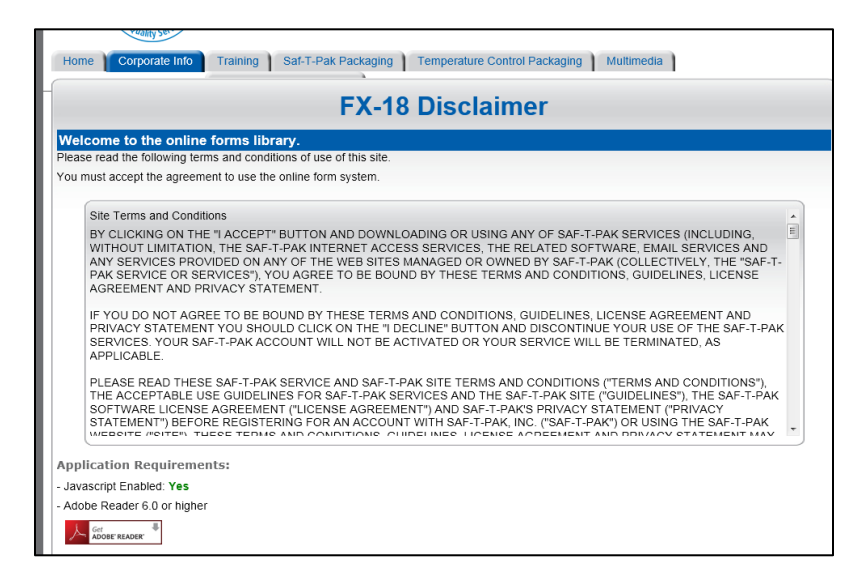

f. Create New Shippers Declaration

|                                         | Shipping Document Assistant |
|-----------------------------------------|-----------------------------|
| Quick Actions                           |                             |
| Create New FX-18 Shippers Declaration ( | JN2814, UN2900) >           |
| Invite a User >                         |                             |
| Tutorials >                             |                             |

- 2. Create name for declaration under "Name Your Draft", which will save all addresses for future use.
- 3. Click on "Add New" under Select a Shipper. For all future shipments, click on down arrow to choose saved profile.

|                   | New Declaration - NPHL Declaration |
|-------------------|------------------------------------|
| Name Your Draft   |                                    |
| NPHL Declaration  |                                    |
|                   |                                    |
| Select a Shipper: |                                    |
| Select a Shipper  | Ŧ                                  |
| Add New           |                                    |

- a. Complete the following details on the form:
  - i. Complete all fields with <u>actual shipper name and facility information</u>:
- b. Click page arrow on right. Review accuracy:

| Email Address (optional) | Address Line 1<br>100 Main Street              |
|--------------------------|------------------------------------------------|
| Phone Number             | Address Line 2 (optional)                      |
| 402 999 9999             | Home street                                    |
| Company Name             | Address Line 3 (optional)                      |
| Facility Name            |                                                |
| Job Title (optional)     | Zip/Postal Code                                |
| Shipping Manager         | 68000                                          |
| First Name               | City/Town                                      |
| XXXX                     | Your Town                                      |
| Last Name                | Province/State/Region (Required if applicable) |
| XXXXXXX                  | Nebraska                                       |
|                          | Country                                        |
|                          | United States Uf America                       |
| Address Nickname         |                                                |
| Facility Name            |                                                |

4. Complete **Consignee Details** (Recipient) as Follows:

|                 |                                                      | New Declaration - NPHL Declaration |                  |
|-----------------|------------------------------------------------------|------------------------------------|------------------|
| Name Your Draft |                                                      |                                    |                  |
| $\triangleleft$ | Select a Consignee:<br>Select a Consignee<br>Add New |                                    | $\triangleright$ |

- a. Click "Add New" under Select Consignee. For all future shipments, click on down arrow to choose saved profile.
- b. First Name Client
- c. Last Name Services
- d. Company Nebraska Public Health Laboratory
- e. Address 4400 Emile Street
- f. Address MSB 3500 3rd Floor Hospital Lab
- g. City Omaha
- h. Country USA
- i. Providence/State Nebraska
- j. Postal Zip 68105
- k. Telephone 866 290 1406
- 1. Click arrow and review details.
  - i. Click right arrow to move to next section
- 5. Select Handling Information –Click "Add New." For all future shipments, click on down arrow to choose saved profile.

|                  | New D                           | Peclaration - NPHL Declaration    |
|------------------|---------------------------------|-----------------------------------|
| Name Your Draft  |                                 |                                   |
| NPHL Declaration |                                 |                                   |
|                  | Person Responsible First Name   | Signatory First Name              |
|                  | Person Responsible Last Name    | Signatory Last Name               |
|                  | Person Responsible Phone Number | Title of Signatory                |
|                  | 24-Hour Emergency First Name    | Signatory Phone Number (optional) |
|                  | 24-Hour Emergency Last Name     | Location of Signatory             |
|                  | 24-Hour Emergency Phone Number  | Additional Information            |
|                  |                                 | A                                 |
|                  | Handling Information Nickname   |                                   |

- a. Person Responsible Name enter manager name (can be different than shipper)
- b. Person Responsible Phone Number Enter manager phone number
- c. 24-Hour Emergency Name Enter lab manager or third party (ie. Chemtrec)
- d. 24-Hour Emergency Number \*\*MUST provide phone number which will have immediate access during entire duration of shipment (approximately 24 hours) to live person who has knowledge of the contents of the shipper. Pager numbers not acceptable. Use lab phone number if open 24/7, but make sure all shifts are aware of what was shipped. Use third party (ie. Chemtrec) if possible. Last resort is to provide personal cell number of lab manager, be sure to notify when shipped and nature of contents.
- e. Name of Signatory enter your name or Responsible Person name (lab manager)
- f. Title of Signatory enter "Shipping Manager"
- g. Place Enter shipper city
- h. Shipping Date enter actual date shipped
- i. Other Notes: If using 3<sup>rd</sup> Party ie) Chemtrec documentation, include 3<sup>rd</sup> Party phone number, contract number, your company name and responsible person name and phone number.
- j. Review details, confirm same as here and click arrow:

| NPHL Declaration |                                                        |                                             |  |
|------------------|--------------------------------------------------------|---------------------------------------------|--|
| $\triangleleft$  | Select Handling Information:<br>SD Template<br>Add New | ~                                           |  |
|                  | Preview:                                               |                                             |  |
|                  | Person Responsible Name:                               | Ship Manager                                |  |
|                  | Person Responsible Phone Number:                       | 1234567891                                  |  |
|                  | 24-Hour Emergency Name:                                | Your Lab emergency number Available<br>24/7 |  |
|                  | 24-Hour Emergency Phone Number:                        | 1111111111                                  |  |
|                  | Name of Signatory:                                     | Your Name or Lab Mgr Name                   |  |
|                  | Title of Signatory:                                    | Shipping Manager                            |  |
|                  | Place:                                                 | Your Town, Nebraska                         |  |
|                  | Other Notes:                                           | Chemtrek or 3rd party RO Here               |  |

6. Select Shipment - click on "Add New" for first shipment and for all future shipments

|                                     |                                                                     | New Declaration - NPHL Declaration |  |
|-------------------------------------|---------------------------------------------------------------------|------------------------------------|--|
| Name Your Draft<br>NPHL Declaration |                                                                     |                                    |  |
|                                     | Select Shipment:<br>select a Shipment<br><u>Add New</u><br>Preview: | <b>*</b>                           |  |

a. Click on blue button "Use the Wizard"

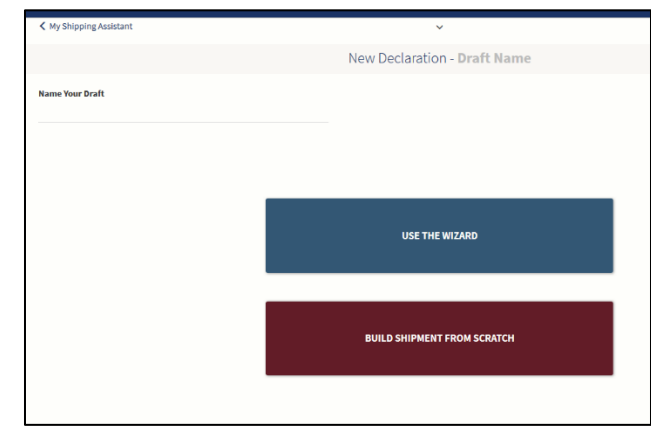

b. Click on STP-100

| My Shipping Assistant | v                                                       |
|-----------------------|---------------------------------------------------------|
|                       | New Declaration - Draft Name                            |
| Name Your Draft       |                                                         |
|                       |                                                         |
|                       | Shipment Configuration - Wizard                         |
|                       | Packaging                                               |
|                       | Select Shipping System:                                 |
|                       | STP-100 >                                               |
|                       | STP-110 >                                               |
|                       | STP-130 >                                               |
|                       | STP-310 >                                               |
|                       | SHIPPING SYSTEM NOT LISTED > (PROCEED TO ADVANCED VIEW) |

c. Click on "NO" for "Will you be using a refrigerant?" Then click NEXT.

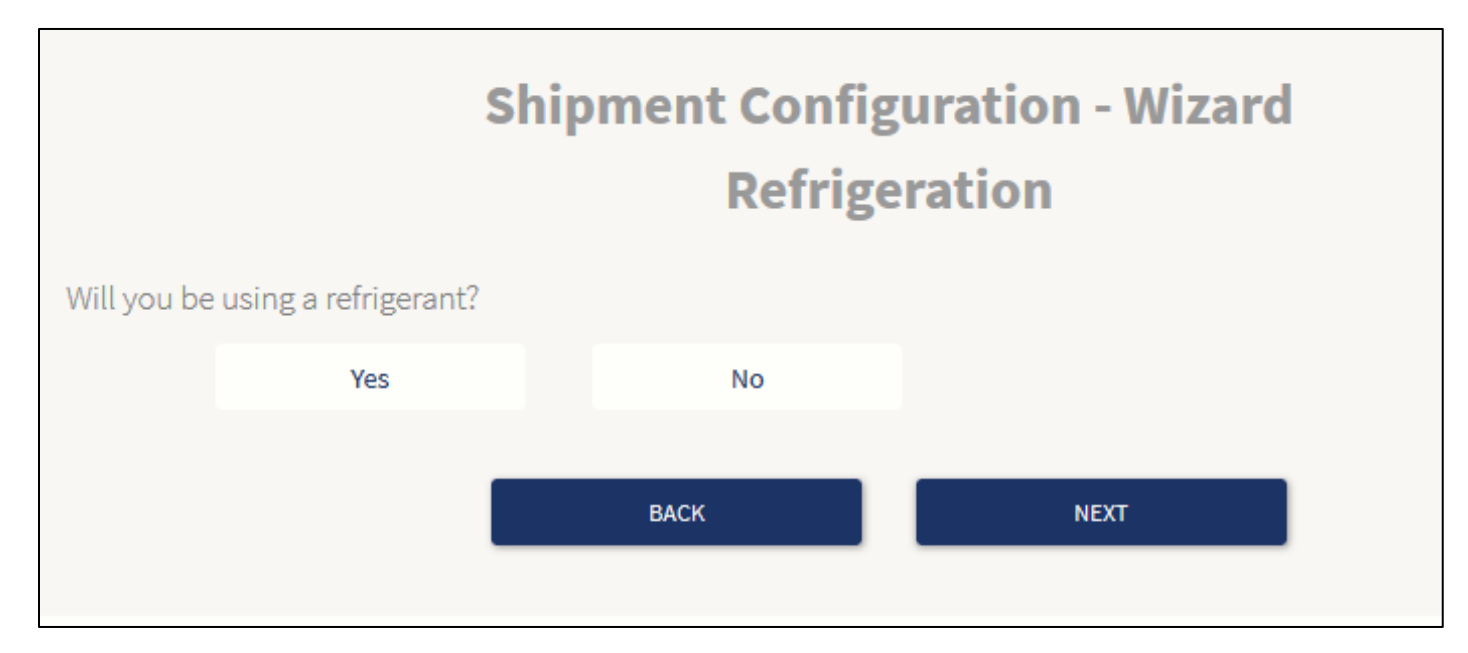

- 7. Shipment Configuration Wizard Payload Details
  - a. What is the Technical Name of the Substance you are shipping? Type in parenthesis: (Suspected Category A Infectious Substance).
  - b. If confirmed to be one of the following, type these exact words into the parenthesis.
    - i. Mycobacterium tuberculosis or
    - ii. Escherichia coli, verotoxigenic
  - c. Value of Payload estimate ie) 5 grams for solid media or 5mL for liquids
  - d. Number of boxes enter "1"
  - e. Does payload qualify for A81 exception? Click on "NO"
  - f. Affecting Animals Only? Click on "NO"

| What is the Tacheleel Marga a  | Shipment Config<br>Payload    | uration - Wizard<br>Details |
|--------------------------------|-------------------------------|-----------------------------|
| Technical Name                 | the outstance you are ampping | 2                           |
| Value of Payload               | mL -                          |                             |
| Number of boxes                |                               |                             |
| Does the payload qualify for A | 81 exception?                 |                             |
| Yes                            | No                            |                             |
| Affecting Animals Only?        |                               |                             |
| Yes                            | No                            |                             |
|                                | BACK                          | NEXT                        |

8. Your Shipment has been configured. Click Continue.

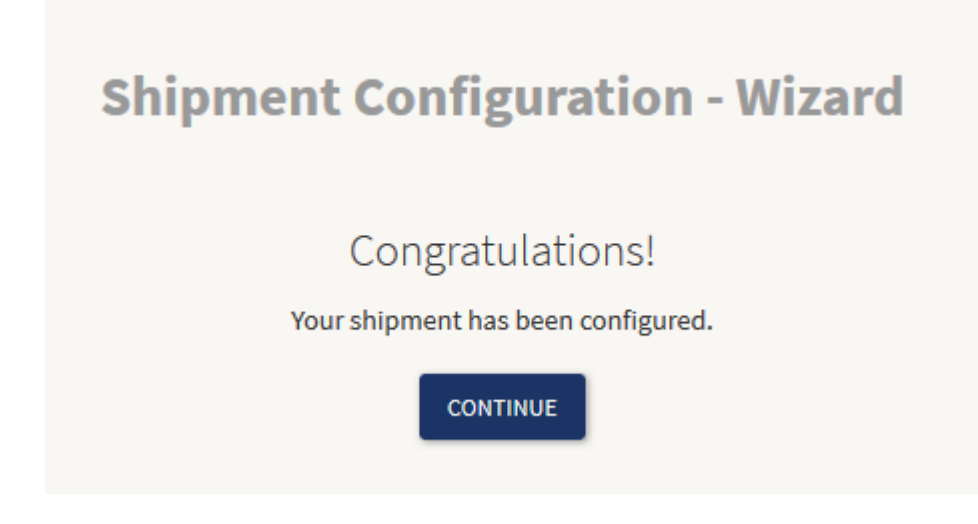

### a. Review Shipment Configuration page:

| Select Shipment:                     |                                        |
|--------------------------------------|----------------------------------------|
| Shipment Configuration(One time use) | -                                      |
| Add New                              |                                        |
|                                      |                                        |
| Preview:                             |                                        |
| Included UN Numbers:                 | UN 2814                                |
| Included Class or Divisions:         | 6.2                                    |
| Line Item Names:                     | Infectious Substance, affecting        |
|                                      | humans(Suspected Category A Infectious |
|                                      | Substance)                             |
| Shipment Lines Count:                | 1                                      |
| Created:                             | 10/29/2019                             |
| Modified:                            | 10/29/2019                             |
| Notes:                               |                                        |

or

| My Shipping Configurations                                                                                                    |                                        |                                           |                          |     |
|----------------------------------------------------------------------------------------------------|----------------------------------------|-------------------------------------------|--------------------------|-----|
| SD Temp                                                                                                    | ate                                    |                                           |                          |     |
| Included UN Numbers: UN 2814<br>Included Class or Divisions: 6.2<br>Shipment Lines Count: 1<br>Created: 7/19/2019<br>Modified: 7/19/2019 |                                        |                                           |                          |     |
| Line Type                                                                                                    | Proper Shipping Name                   | Technical Name                            | Package Details          | A81 |
| Substance                                                                                                    | Infectious Substance, affecting humans | Suspected Category A Infectious Substance | 1 Fibreboard box x 5.0 g |     |

- b. Shipment Specific Details
  - i. Declaration Date Date of shipment
  - ii. Air Waybill Number obtain from air bill created in FedEx app
  - iii. Shippers Reference Number Enter "33-5301-3206-101"
  - iv. Airport of Departure enter your city
  - v. Airport of Destination enter Omaha, Nebraska

| Name Your Draft   |                                      |   |   |   |
|-------------------|--------------------------------------|---|---|---|
| NPHL Declaration  |                                      |   |   |   |
| 0                 | Shipment Specific Details            |   |   | 0 |
| $\langle \rangle$ | Declaration Date                     |   |   |   |
|                   | 09/03/2019                           |   | 8 |   |
|                   | Air Waybill Number (Optional)        |   |   |   |
|                   | Insert Waybill Number                | 1 |   |   |
|                   | Shippers Reference Number (Optional) |   |   |   |
|                   | Enter Shippers Reference Number      |   |   |   |
|                   | Airport of Departure (Optional)      |   |   |   |
|                   | Enter Airpot of Departure            |   |   |   |
|                   | Airport of Destination (Optional)    |   |   |   |
|                   | Enter Airport of Destination         |   |   |   |

- vi. Click right arrow and review page.
- 9. What would you like to do next?

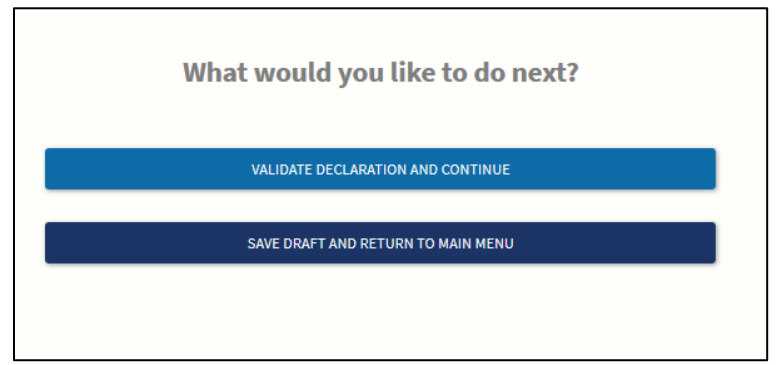

- a. Validate Declaration and Continue
- b. View Declaration PDF
- c. Printer settings:
  - i. If color printer available, use blank paper;
  - ii. If black & white printer use "blank candy stripped paper" provided by NPHL

| Print Settings             | ×                     |
|----------------------------|-----------------------|
| Please select a color mode |                       |
|                            | BLACK AND WHITE COLOR |

d. Save "Declaration" to your computer in a Shipping History file

| 🛈 🔒 https://apps.saftpak.com/en-U                                                 | Opening ColorDeclaration.pdf                                                                         | × ♥ ☆ Q Search                                         |  |
|-----------------------------------------------------------------------------------|----------------------------------------------------------------------------------------------------|--------------------------------------------------------|--|
| 5 🔯 365 🔌 EHC 🐴 LRNC L3 Bk 🔢 G                                                    | You have chosen to open:                                                                             | 🔂 STATPackTrain 🛛 Box/NETEC 🌐 NPHL                     |  |
|                                                                                   | ColorDeclaration.pdf<br>which is: Adobe Acrobat Document (88.2 KB)<br>from: https://apps.saftpak.com | kstiles@unmc.edu +                                     |  |
|                                                                                   | What should Firefox do with this file?                                                               |                                                        |  |
|                                                                                   | Open with Adobe Acrobat Reader DC (default)      Save File                                           |                                                        |  |
|                                                                                   | Do this automatically for files like this from now on.                                               |                                                        |  |
|                                                                                   | OK Cancel                                                                                            |                                                        |  |
|                                                                                   | VIEW DECLARATION PDF                                                                                 |                                                        |  |
| RETURN HOME                                                                       |                                                                                                    |                                                        |  |
| Helpful Hints:<br>You can re-print this declarat<br>completed, it can no longer b | ion by viewing your previously created declaration from the My Shipping main menu. F<br>e edited.    | Please note, once a declaration has been validated and |  |

- 10. Print four (4) copies of Shipper's Declaration (one copy for your files and 3 copies for FedEx)
- 11. Make copies of all paperwork (airway bill receipt, shipper declaration, etc.). Save all shipping documents for 2 years in a notebook or other designated area.
- 12. Place paperwork into a clear re-sealable FedEx pouch, the following paperwork in specific order. Close flap and remove label backing. Adhere pouch to top of packaging such that address shows (may need to fold over only on side with arrows do not cover other labels):
  - a. Top Air Waybill
  - b. 3 copies of candy-stripped Shipper's Declaration fold in half, place such that candy- stripped edge can be seen under the Air Waybill)
- 13. At this point, it is strongly suggested Responsible Person (supervisor) or other certified shipper evaluate paperwork to confirm it is correctly completed. Responsible person can use this checklist to confirm correct packaging. If not correctly completed, FedEx carrier will NOT accept.
- 14. Deliver FedEx shipment in person to FedEx carrier. Do not leave in hallway, countertop, or area where it can be stolen
- 15. Notify NPHL at 24/7 pager (402) 888-5588 when shipping organisms which cannot be ruled out for possible select agents.

Note: Airway Bill, Shipper Declaration and box MUST match! Check in particular, the weight, responsible person, emergency contact information to be sure all matches.